## Setting Up Sites & Adding Locations/Transfer Tags

Square How To

In order to have "Transfer Tags" you will need a location for every webpage. Start by logging in to your square dashboard and clicking on Account & Settings

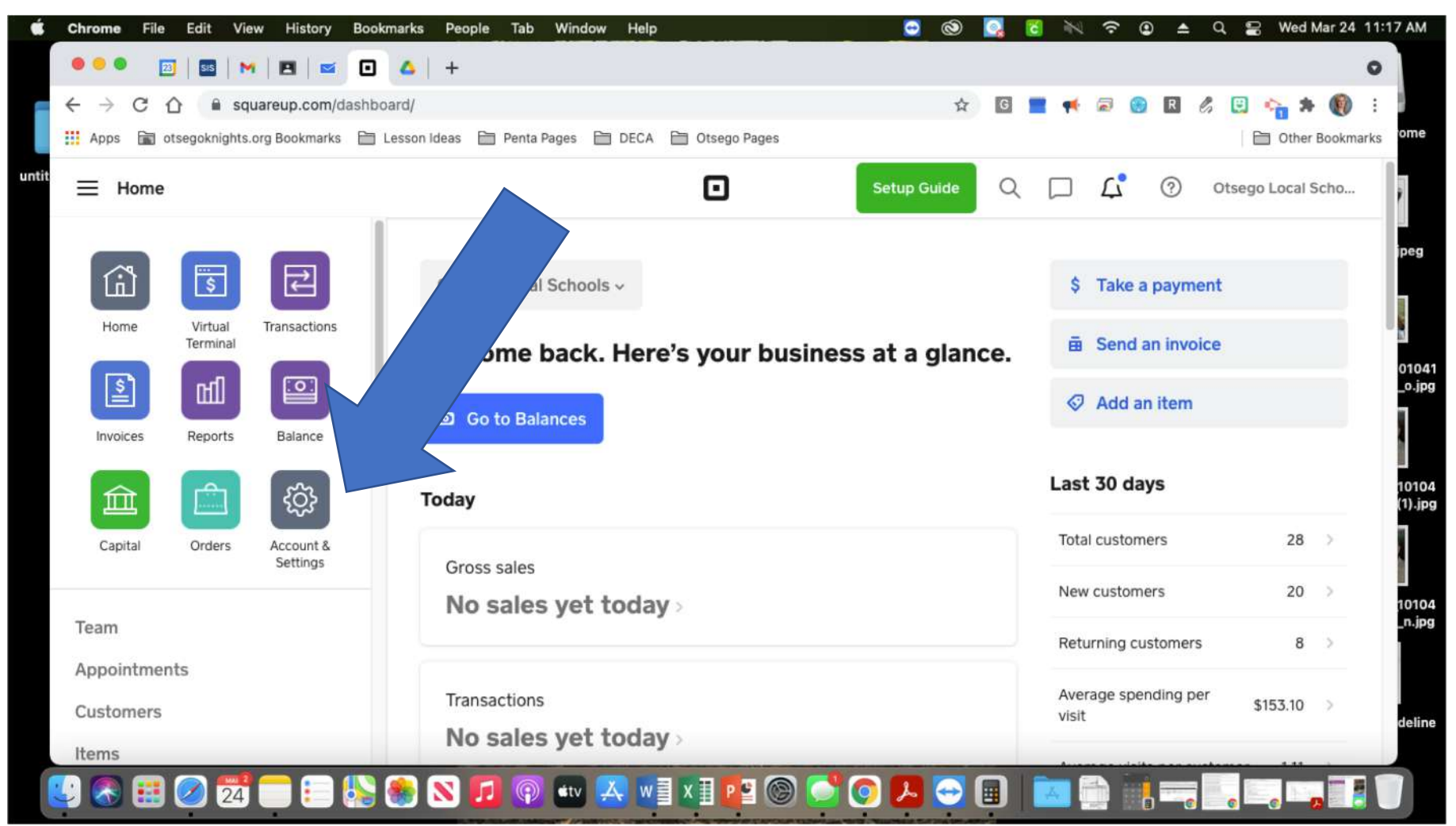

## On the left navigation bar, click on the "business" menu to expand the tab (if necessary) and then click locations

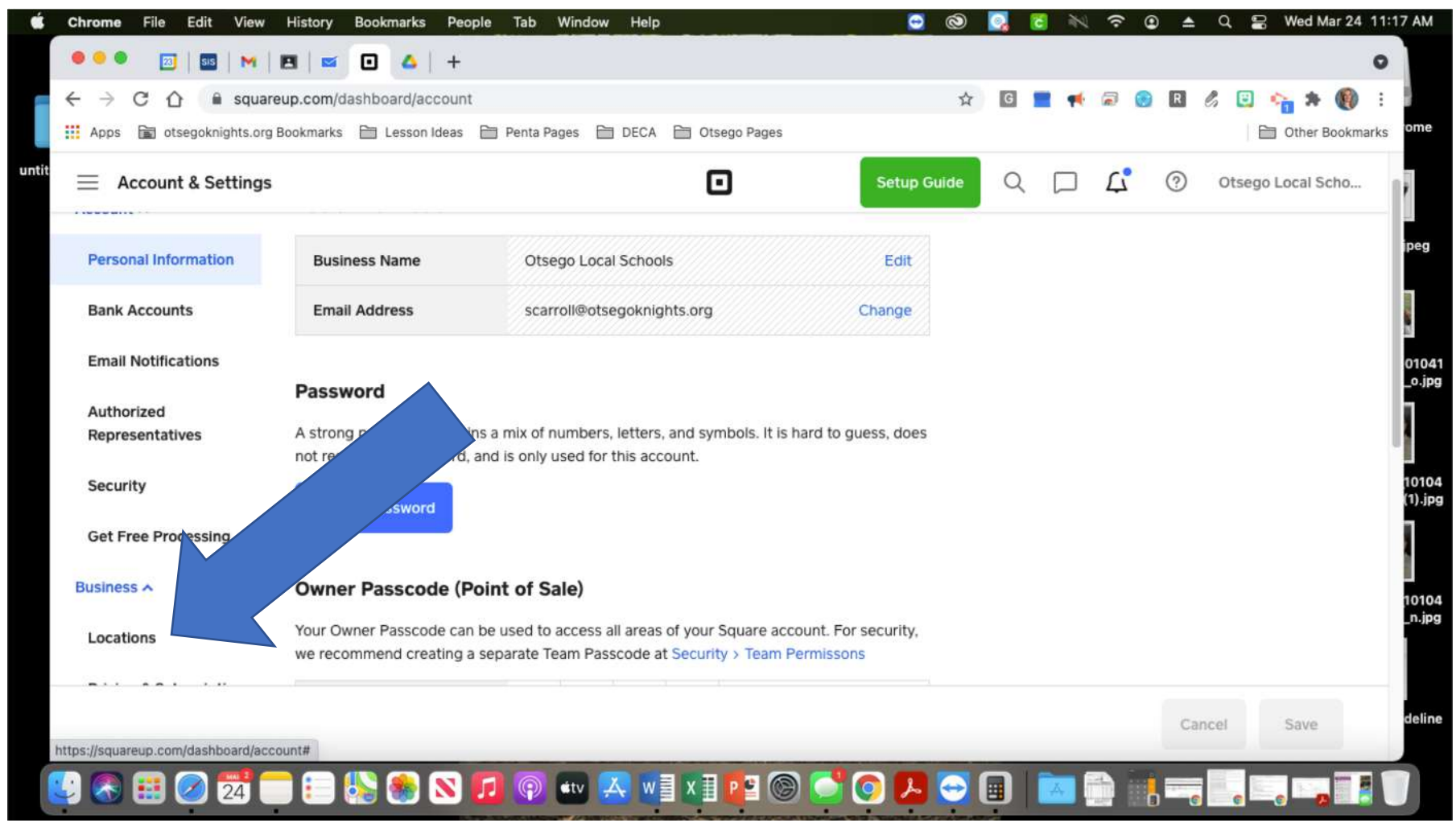

## Now, click "Create Location" and enter all your information in the new window that opens.

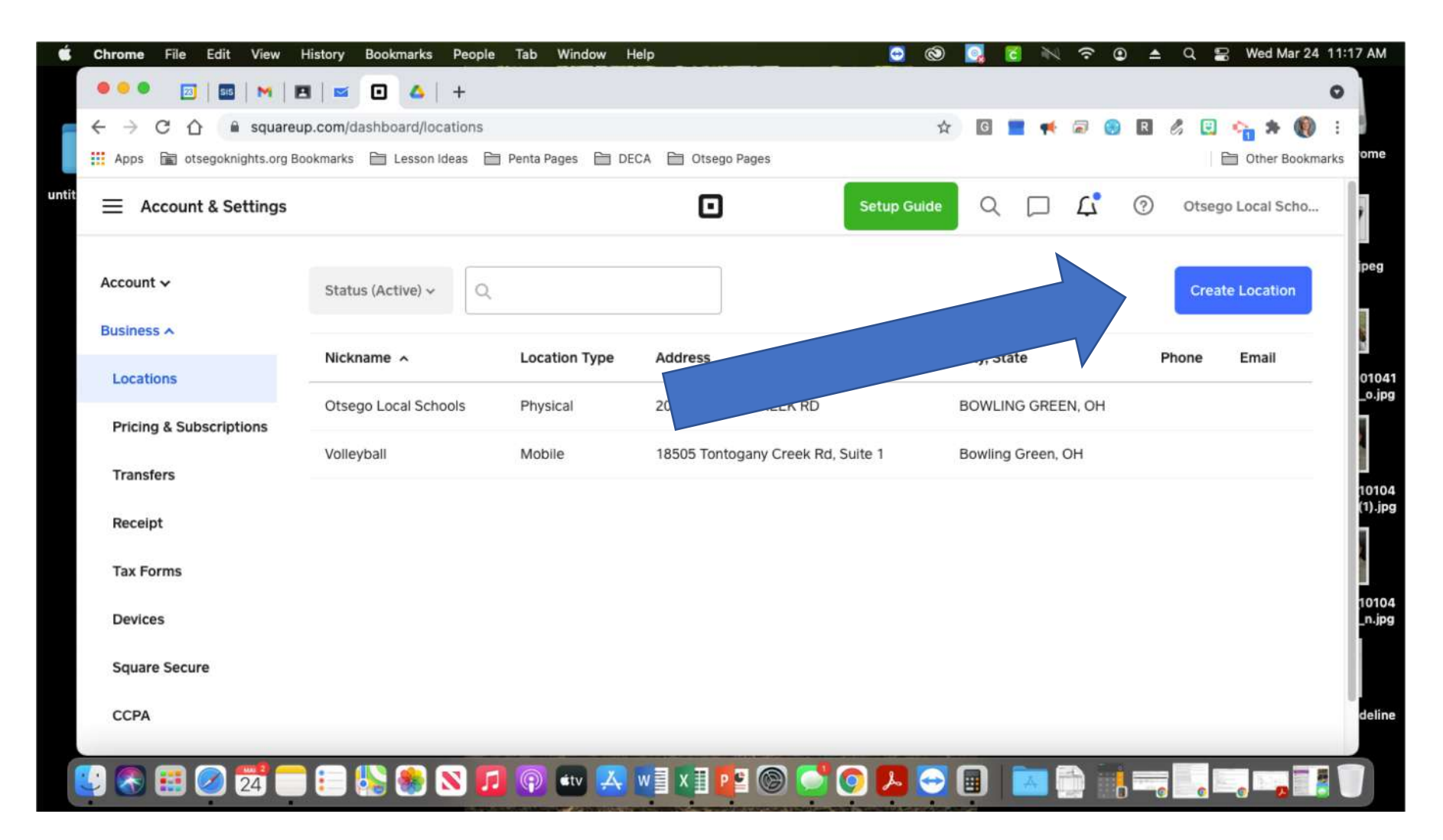

As you scroll down and enter your information, you will select your bank account that you already use. Then, finish filling in all the information. Click save. This will take you to the previous screen with a list of your locations. Click your new location, scroll back down to the bank information and you will now see a space to enter a "transfer tag." Enter your five characters that you want this labeled as. Click save again

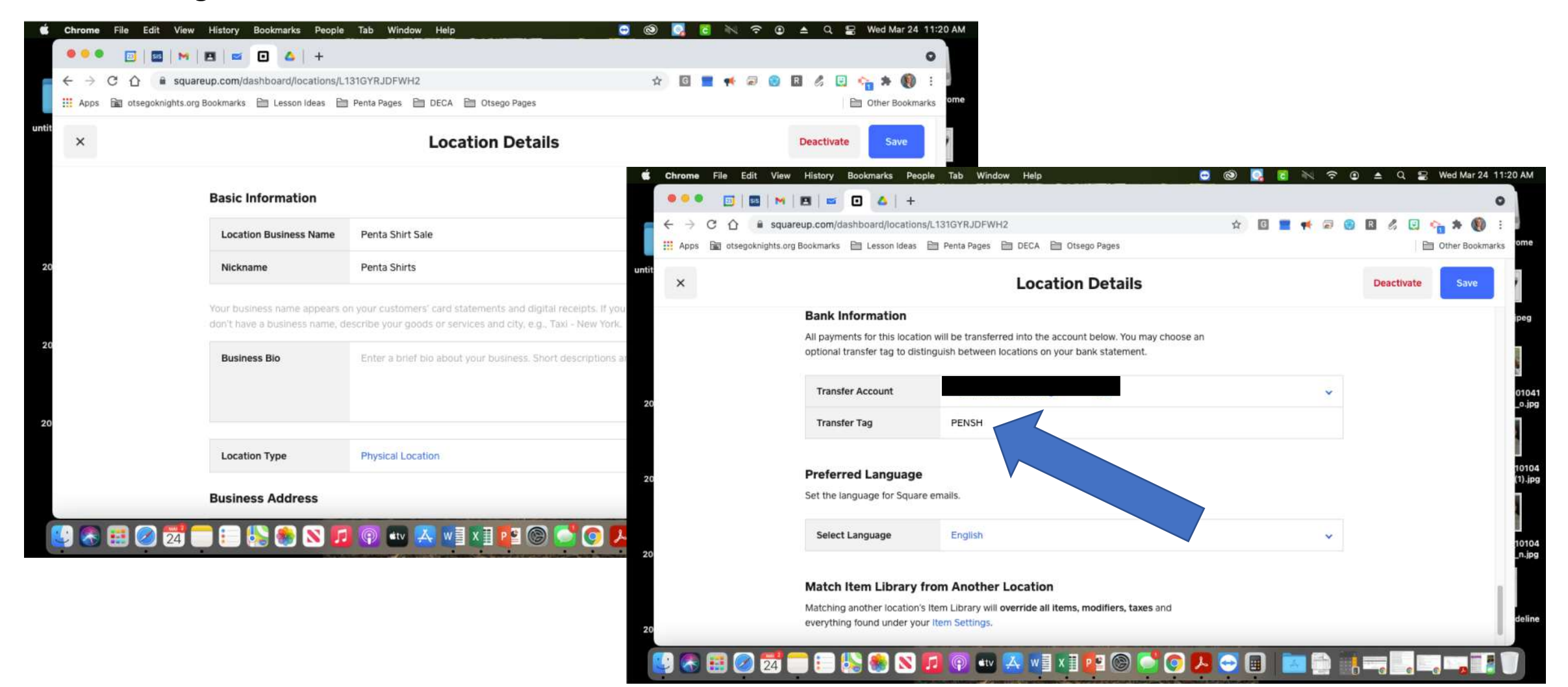

Now that you have your transfer tag set up for your new location, click the "three line hamburger" in the top left to open the navigation and scroll down to "online"

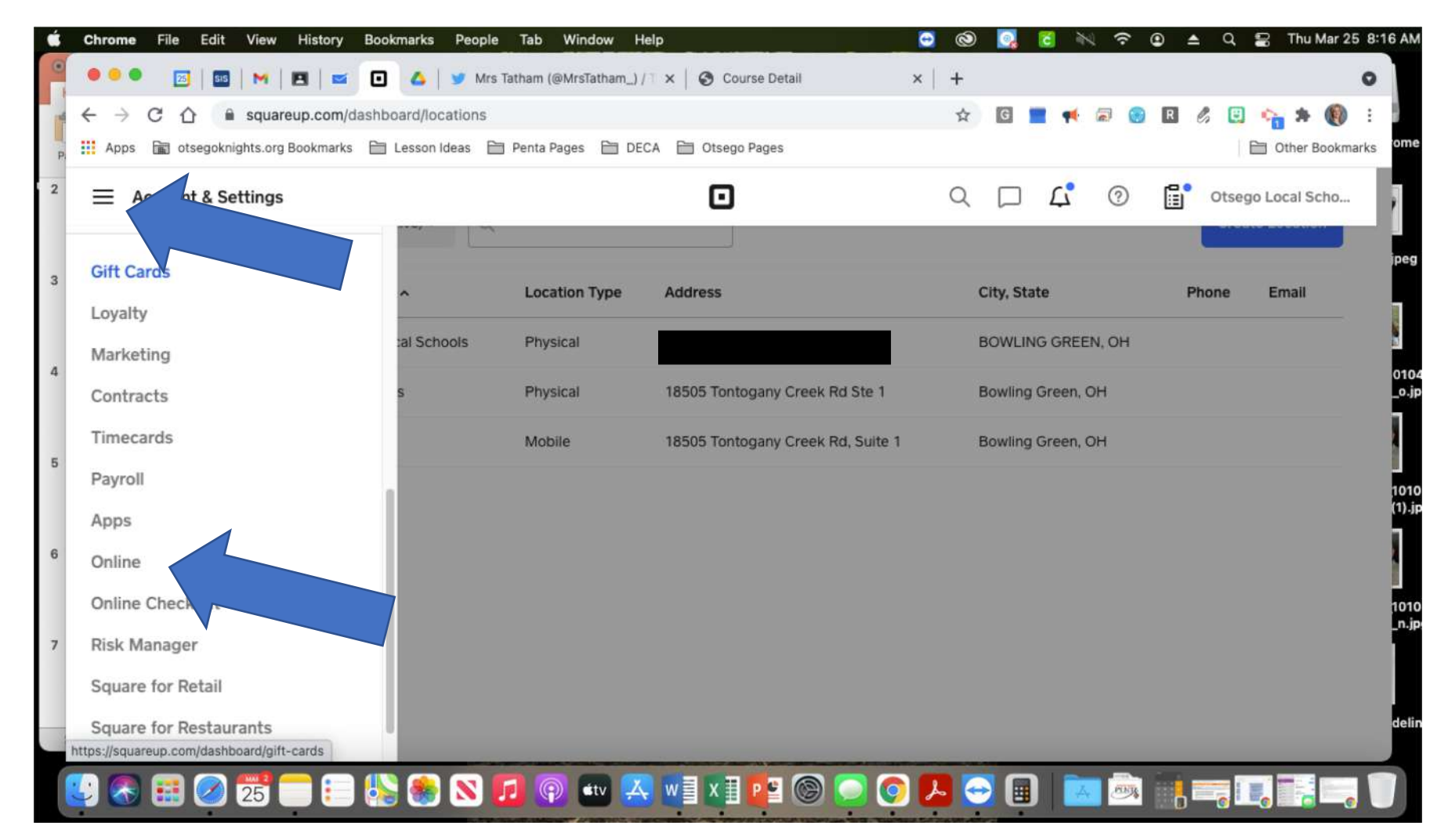

When you are in the Online dashboard, click on the drop down menu in the top left corner to change the site you are on and scroll down to "add site"

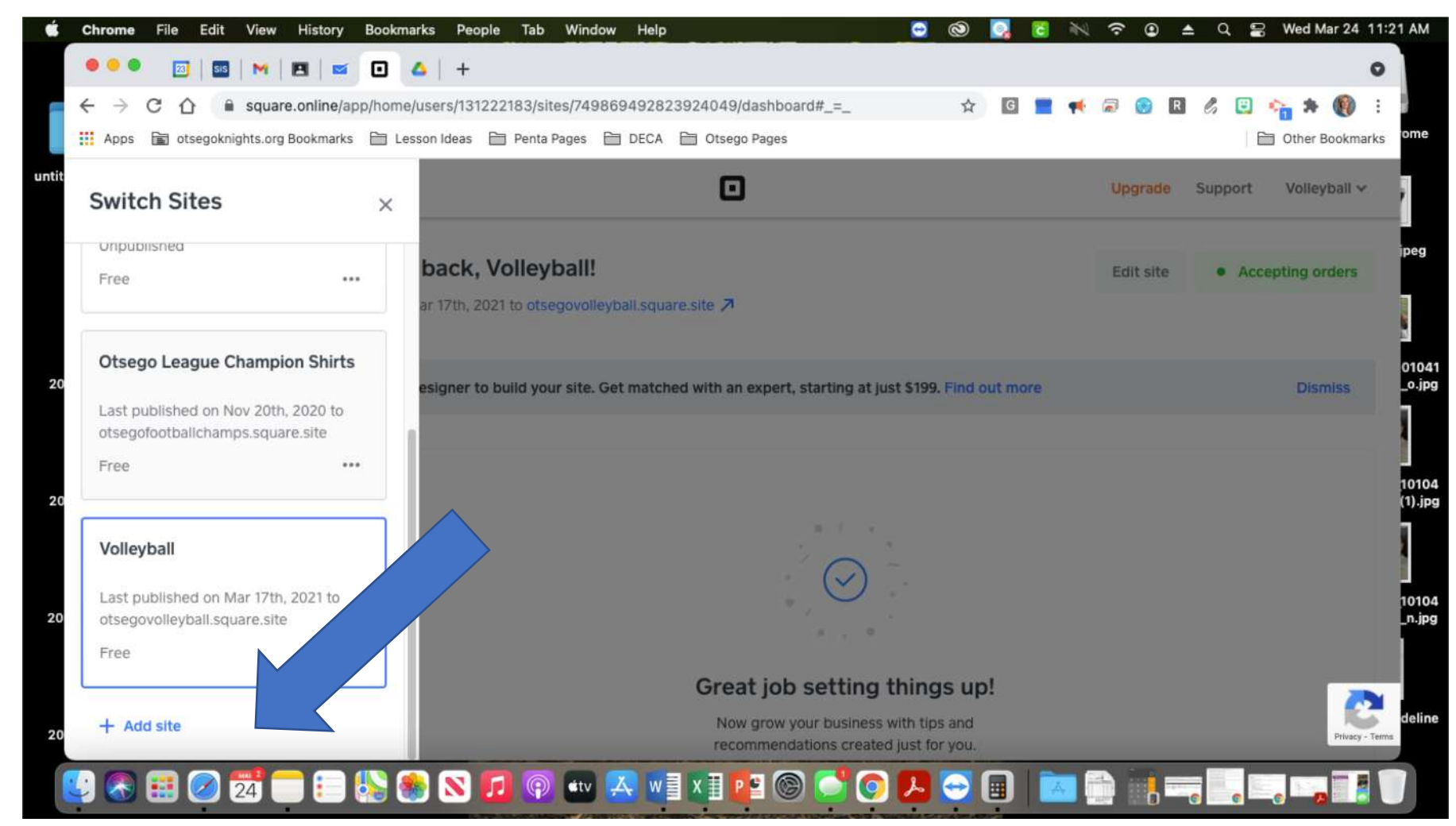

Now that you have your new location set up, this will be the first question asked when you start setting up your new website. Select your new location!

| Ś     | Chron | me    | File Edit View History Book      | marks People Tab Window Help 🖸                                            | 0     | <b>C</b> 1      | *          |                                                                   |                                              |             |                         |
|-------|-------|-------|----------------------------------|---------------------------------------------------------------------------|-------|-----------------|------------|-------------------------------------------------------------------|----------------------------------------------|-------------|-------------------------|
|       |       | •     | 🖂   🔤   M   🖪   ≤                | <b>△</b>   +                                                              |       |                 |            | •                                                                 |                                              |             |                         |
|       | ← →   | → C   | C 🏠 🔒 square.online/app/from     | nt-door/users/131222183/sites/new#/add-site-fulfillment                   | ☆ 0   |                 | 📢 📾        | 🛚 🛛 🖉 😋 🟫 🖈 🔞 :                                                   |                                              |             |                         |
|       | Ap;   | pps [ | 🛍 otsegoknights.org Bookmarks  🗎 | Lesson ideas  Penta Pages 📄 DECA 🎦 Otsego Pages                           |       |                 |            | Other Bookmarks                                                   |                                              |             |                         |
| untit |       | ×     |                                  |                                                                           | 🔹 cł  | hrome           | File E     | it View History Bookmarks People Tab Window Help                  |                                              | S 🕅 🕅 🔁     | Q 😫 Wed Mar 24 11:22 AM |
|       | ×     |       |                                  |                                                                           |       | •••             |            | 3   M   21   🛋 🔼 🔺   +                                            |                                              |             | 0                       |
|       |       |       |                                  |                                                                           | - ÷   | $\rightarrow$ ( | СÒ         | square.online/app/front-door/users/131222183/sites/new#/add-si    | ite-fuifillment 🛱                            | G 📕 📢 🗟 😗 R | l 🗉 🗞 🕸 🛞 E             |
|       |       |       |                                  |                                                                           |       | Apps            | otseg      | knights.org Bookmarks 🗎 Lesson Ideas 🎦 Penta Pages 🗎 DECA 🎦       | Otsego Pages                                 |             | Other Bookmarks         |
|       |       |       |                                  | Select locations for this site                                            | untit | ×               |            |                                                                   |                                              |             | ŕ                       |
| 20    |       |       |                                  | What locations do you want to sell from? You can always change thi        | S     |                 |            |                                                                   |                                              |             | peg                     |
|       |       |       |                                  | Select the primary shipping location for this site                        |       |                 |            |                                                                   |                                              |             |                         |
|       |       |       |                                  | 54 26 4022 38                                                             |       |                 |            | Select loca                                                       | ations for this site                         |             |                         |
| 20    |       |       |                                  | Penta Shirts - 18505 Tontogany Creek Rd Ste 1, Bowling Green, OH 43402-90 | 37    |                 |            | What locations do you want to :                                   | sell from? You can always change this later. |             | 0104                    |
|       |       |       |                                  |                                                                           | 20    |                 |            |                                                                   |                                              |             | _0,µ                    |
|       |       |       |                                  |                                                                           |       |                 |            | Select the primary shipping location for thi<br>Select a location | is site                                      |             |                         |
| 11.24 |       |       |                                  | <u></u>                                                                   | 1     |                 |            | ✓ Penta Shirts - 18505 Tontogany Creek Rd                         | Ste 1, Bowling Green, OH 43402-9037          |             | 1010                    |
| 20    |       |       |                                  | Skip for now                                                              | 20    |                 |            | Volleyball<br>Otsego Local Schools -                              |                                              |             | (1).jp                  |
|       |       |       |                                  |                                                                           |       |                 |            |                                                                   |                                              |             |                         |
|       |       |       |                                  |                                                                           |       |                 |            |                                                                   |                                              |             | 1010                    |
| 20    |       |       |                                  |                                                                           | 20    |                 |            |                                                                   | Skip for now                                 | ontinue     | _n.jp                   |
| 1     |       | 2     | a 🔊 🚮 🚍 🗈 🚺                      | 🔊 🔊 🖬 💿 🐨 🔍 🗤 🛛 🖛 🚳 📑 🕥 💷                                                 | 2     |                 |            |                                                                   |                                              |             |                         |
|       |       | 97 G  |                                  |                                                                           |       |                 |            |                                                                   |                                              |             | delin                   |
|       |       |       |                                  |                                                                           | 20    |                 |            |                                                                   |                                              |             |                         |
|       |       |       |                                  |                                                                           |       |                 | <b>E</b> 🧭 | ) 🔁 🥅 🗐 🕵 🊷 Ň 🗊 🖗 🗤 🔼 🖏                                           | x 🛛 📴 🎯 💕 🥥 🔼 😔 (                            | 🗐 🔯 🖨 🛄 💳   |                         |

You are now ready to Design your website. Any item from your library that is sold through this site will have the transfer tag when it comes over to the bank account.

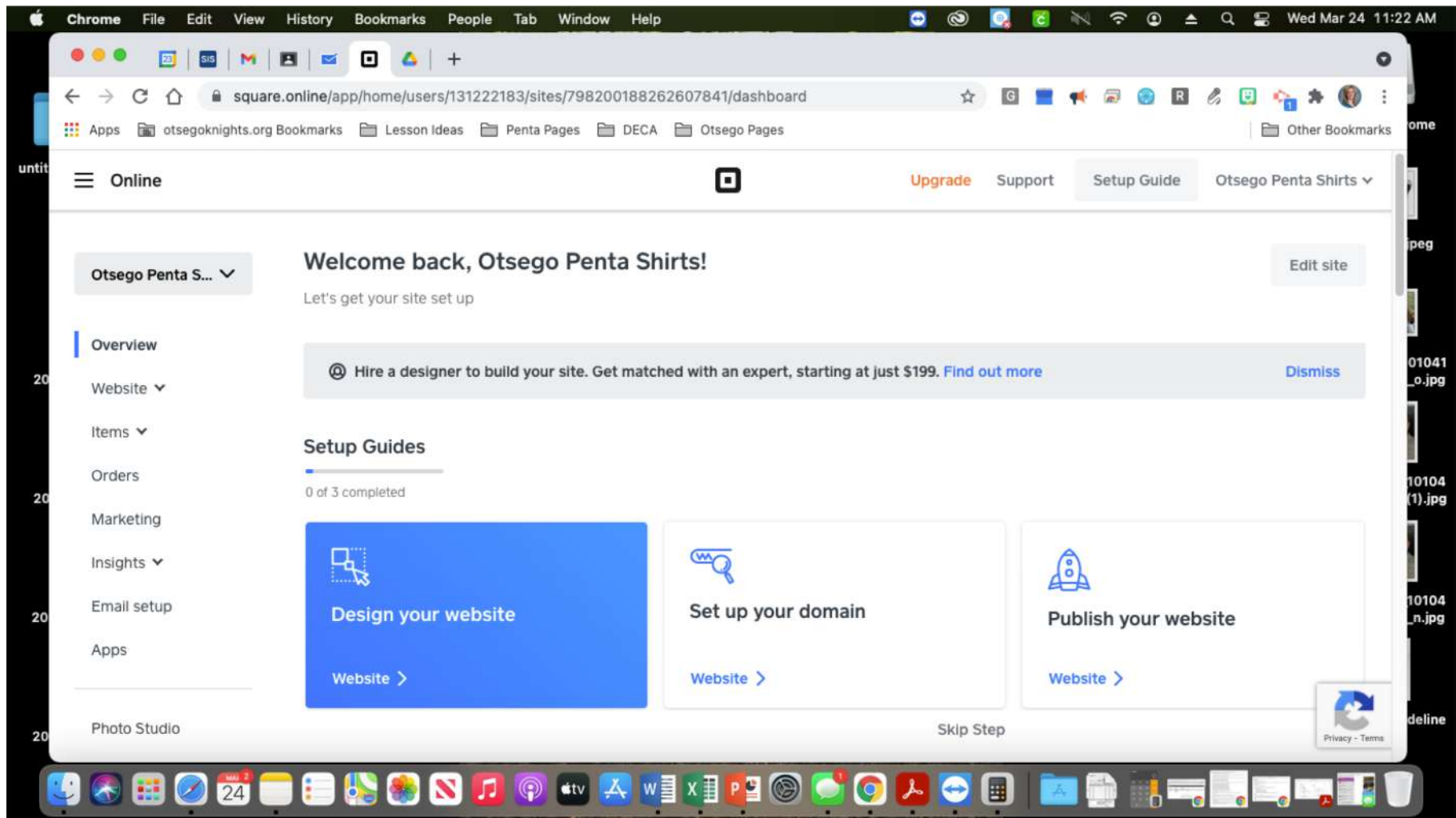

## Enjoy your newly designed sites and easy reports!

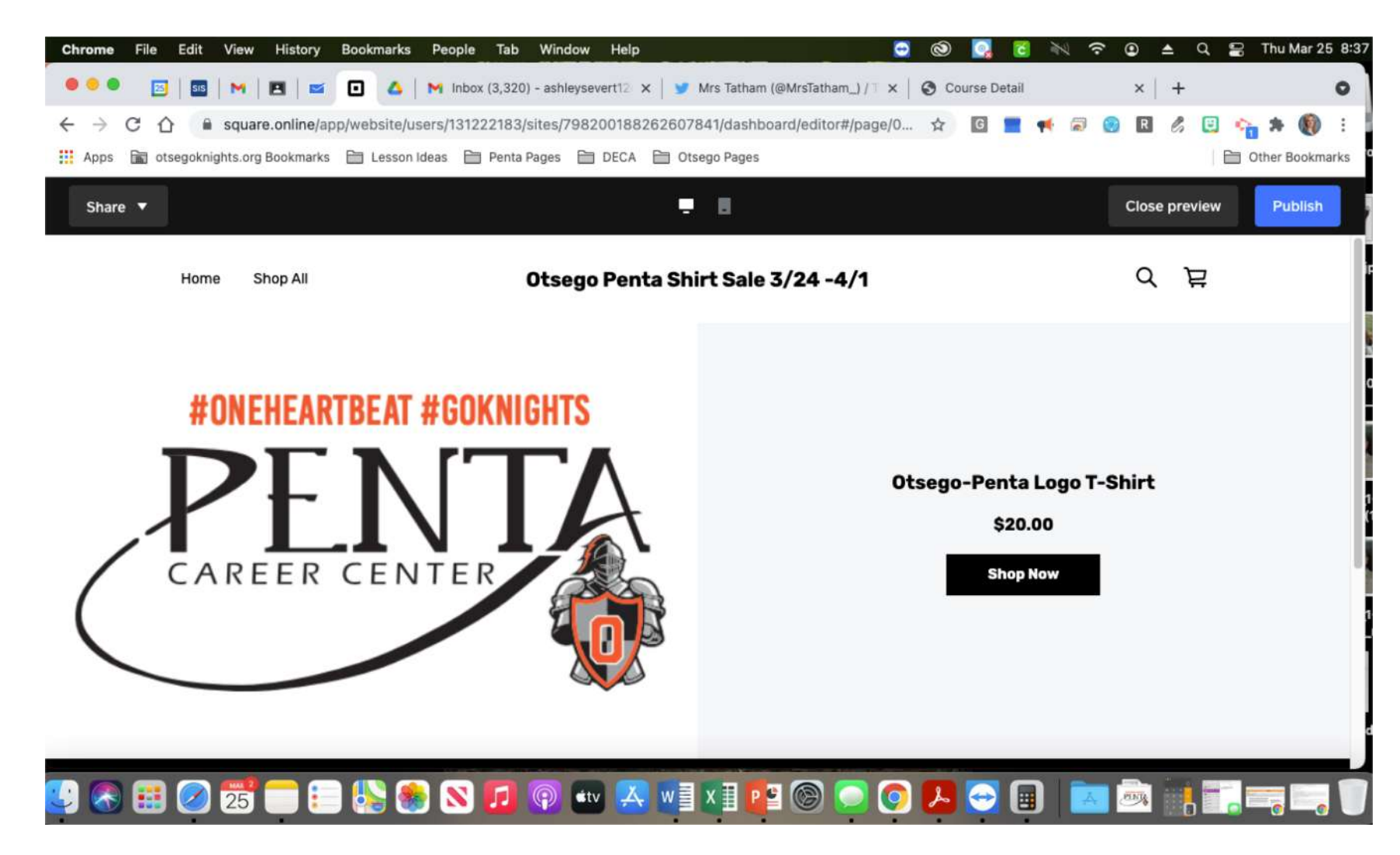